## The User manual of File Annual Return:-

Note:-From Step 2, the flow will be the same for 'File Annual return' and 'File Express Annual Return.'

## 1. File Express Annual Return:-

**Step o:** Users can log on to this URL <u>https://foscos.fssai.gov.in</u> on the web browser and click on Fill express Annual return.

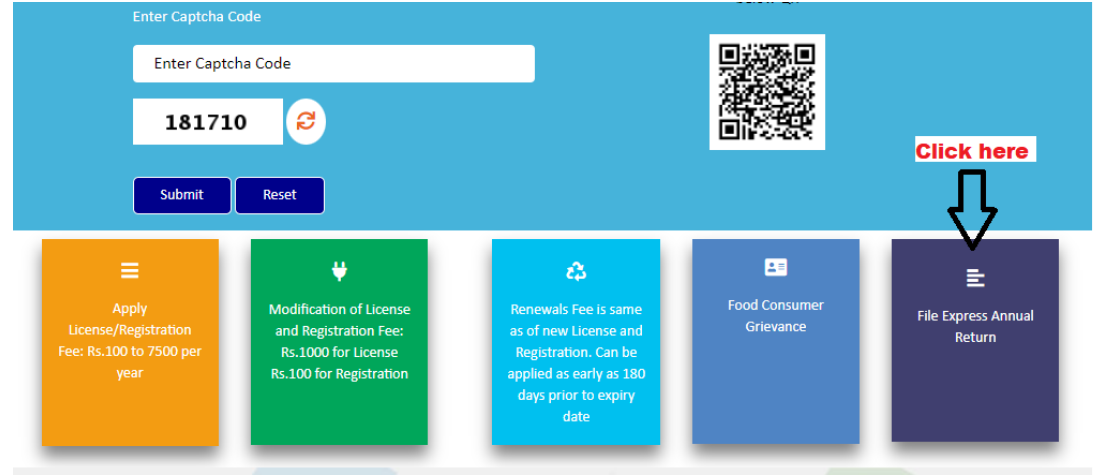

**Step 1:** Users can log in with their license number and validity end date and click on submit.

|                                                          |                                                                                                    | A+   A   A                       |
|----------------------------------------------------------|----------------------------------------------------------------------------------------------------|----------------------------------|
| ISSAT FOOD SAFETY AND STANDARDS                          | FoSCoS                                                                                                    | Eat Right<br>India               |
| Mokiny of Health and Family Welfam, Gouvernment of India | Pood Safety Compliance system<br>Home   About FoSCoS   FSSAI   User Manual   Log                                                                                                 | in-Businesses   Login-Authoritie |
|                                                          |                                                                                                    |                                  |
|                                                          | Filling Annual Return For License                                                                                                    |                                  |
|                                                          | License No.                                                                                                    |                                  |
|                                                          | 10012026000334                                                                                                    |                                  |
|                                                          | Validity End Date                                                                                                    |                                  |
|                                                          | 01-07-2022                                                                                                    |                                  |
|                                                          | 879411 😔                                                                                                    |                                  |
|                                                          | Enter Captcha                                                                                                    |                                  |
|                                                          | 879411                                                                                                    |                                  |
|                                                          | Submit Back                                                                                                    |                                  |
|                                                          | NOTE 1-<br>1. Express Renewal Facility has been provided to file annual return. For replying to the queries<br>raised on the application, you must possess user Id and password. |                                  |
|                                                          |                                                                                                    |                                  |

## 2. File Annual Return:-

**Step o:** Users can log on to this URL <u>https://foscos.fssai.gov.in</u> on the web browser and click on Fill Annual return By logging in with Application Ref. No./License No./Certificate No.

| M User manual logi   | icsoft106@gm 🗙 🙀 FoSCoS - FSSAI 🗙 🕅 FoSCoS - FSSAI                                                           | x + ~ - 0 ×                                                                                         |
|----------------------|----------------------------------------------------------------------------------------------------|----------------------------------------------------------------------------------------------------|
| ← → C 🔒 f            | fctest.fssai.gov.in/public/                                                                                  | 🕶 🖻 🖈 🗖 🍎 :                                                                                         |
| UMS   Lovely Profes. | 🔕 WhatsApp 📓 fctest.fssai.gov.in 📓 FoSCoS - FSSAI 📓 FoSCoS - FSSAI 🧕                                         | FSO weekly meet 🔇 iManage - Self Care 🔯 Google Calendar 🔤 logicsoft Web Mail: 💠 Projects - Jira 🛛 » |
|                      | DOD SHETY ON DATA AND STANDARDS<br>ATHONY OF NOM.<br>Menty of Number and Paraly Winders Concentrated of Inda | A+   A   A-                                                                                         |
|                      | User Sign-in 🙆<br>(For License & Registration Purpose)                                                       |                                                                                                    |
|                      | Welcome, Rajat Manjrekar (10012026000334)<br>Password                                                        | Small (Petty) FBO Sign-In!                                                                          |
|                      | ••••••                                                                                                    | Email-Id or Mobile Number                                                                           |
|                      | 127250                                                                                                    |                                                                                                    |
|                      | Enter Captcha                                                                                                | 296291 📀                                                                                            |
|                      | Sign-in Back  • Forgot Username/Password  • Do you wont to apply for New Vicence (Residuation)               | Submit Back View all Eligibility Criteria Details                                                   |
| 🕂 🔎 Type here        | re to search O 🖽 💽 🥫 💼                                                                                       | 💼 📰 🚫 🧔 📝 🖸 💘 🛛 🛧 🛥 🗉 🕁 (1) ENG 1604                                                                |

**Step 1:** Select the Annual Return in the side menu list and click on the fill Annual return sub-menu.

| Ministry of Health and Family Welfare, Government of India |           |                  |                             |                                                 |                       |                     |                 |                 |         |
|------------------------------------------------------------|-----------|------------------|-----------------------------|-------------------------------------------------|-----------------------|---------------------|-----------------|-----------------|---------|
| Dashboard                                                  | Issued    | d License        |                             |                                                 |                       |                     |                 |                 |         |
| License/Registration                                       |           |                  |                             |                                                 |                       |                     |                 |                 |         |
| Renewal 4                                                  | License N | 10.              |                             | License Categ                                   | ory                   |                     |                 |                 |         |
| Modification 4                                             |           |                  |                             |                                                 |                       | All                 |                 |                 | *       |
| Surrender / Transfer 4                                     | State     |                  |                             | District                                        |                       |                     |                 |                 |         |
| Food Consumer Grievance                                    |           |                  | All                         | ~                                               |                       | All                 |                 |                 | ~       |
| Annual Return 🗸 🗸                                          |           |                  |                             |                                                 |                       |                     |                 |                 |         |
| Fill Annual Return                                         |           |                  |                             | search                                          |                       |                     |                 |                 |         |
| Inspection 4                                               | _         |                  |                             |                                                 |                       |                     |                 |                 |         |
| Quarterly Return for Exporters                             | S.No.     | Company Name 🗢   | Reference No./License No. 🗢 | Address                                         | License<br>Category 🗢 | Kind of<br>Business | Valid<br>From 🖨 | Valid<br>Upto 🖨 | Action  |
| Audit Management                                           | 1         | Vippy Industries | 10220326103418893/          | 28,industrial area A.B. road                    | Central               | View                | 01-07-          | 30-06-          | Proceed |
| Hygiene Management 🛛 🖣                                     |           | Ltd.             | 10012026000334              | ,dewas, Dewas, Dewas,<br>Madhya Pradesh, 455001 | License               | KOB                 | 2022            | 2023            |         |
| Help 4                                                     |           |                  |                             |                                                 |                       |                     |                 |                 |         |
| Six Monthly Lab Testing Report                             | Previou   | s Next           |                             |                                                 |                       |                     |                 |                 |         |
| Improvement Notice                                         |           |                  |                             |                                                 |                       |                     |                 |                 |         |
|                                                            |           |                  |                             |                                                 |                       |                     |                 |                 |         |

Step 2: Users need to click on proceed.

|       |                                      | License D                | etails                                                                          |         |  |
|-------|--------------------------------------|--------------------------|---------------------------------------------------------------------------------|---------|--|
| Sl.No | Reference No./License No.            | Company Name             | Premises Address                                                                | Action  |  |
| 1     | 10220326103418893/<br>10012026000334 | Vippy Industries<br>Ltd. | 28,industrial area A.B. road ,dewas,<br>Dewas, Dewas, Madhya Pradesh,<br>455001 | Proceed |  |
|       |                                      | Back                     |                                                                                 |         |  |

Step 3: Users need to submit valid OTP.

| FORD SAFETY MAD STARDA                                                                      | - FoS(                                                                                                    | CoS                                                                                                    | A+   A   A-                                                                              |
|---------------------------------------------------------------------------------------------|----------------------------------------------------------------------------------------------------|----------------------------------------------------------------------------------------------------|------------------------------------------------------------------------------------------|
| Many drawb or Fasy Make, Classroom dr<br>G.A.<br>1                                          | Confirm Verification                                                                                                    | Code<br>0. 890000023 & Email Id<br>33<br>Close                                                                                                 | <ul> <li>n-Businesses   Login-Authorities</li> <li>n</li> <li>an</li> <li>aed</li> </ul> |
| DOCUMENTS REQUIRED<br>NEW LICENSE<br>NEW REGISTRATION<br>RENEWAL OF LICENSE<br>MODIFICATION | Note - The OTP has been sent to your Email an<br>Details. Please Check<br>ADDITIONAL INFORMATION<br>ANNUAL RETURN<br>FORM D-1/FORM D-2<br>Importer<br>Exporter | d Mobile No. entered on Non-Form C(F<br>Your Non-Form C details<br>FSS ACT, 2006<br>FSS RULES, 2011<br>FSS REGULATIONS<br>GAZETTE NOTIFICATION | USEFUL LINKS<br>FostaC<br>FRIVS<br>FODO SAFETY MITRA<br>More Links                       |

**Step 4:**Users need to click on File Annual Return as per the Annual year user want to fill.

| JSSAL<br>Ministry of Freedom and Fre | FOOD SAFETY AND STANDARDS<br>AUTODITY OF INDIA<br>with Welfaw, Government of India |                | Food Safety Con | CoS<br>apliance System<br>Home   About FoSCoS   F: | SSAI   User Manual   Login-Business | A+   A   A-<br>Eat Right<br>India<br>condex. Accorder.<br>es   Login-Authorities |
|--------------------------------------|------------------------------------------------------------------------------------|----------------|-----------------|----------------------------------------------------|-------------------------------------|----------------------------------------------------------------------------------|
| Annual R                             | eturns                                                                             |                |                 |                                                    |                                     |                                                                                  |
| Name of Com                          | pany/Organization :                                                                | Vippy Industri | es Ltd.         | License                                            | No.: 10012026000334                 |                                                                                  |
| S.No.                                | Annual Year                                                                        |                | Date            | Status                                             | Action                              |                                                                                  |
| 1                                    | 2019-2020                                                                          |                | N/A             | Pending                                            | File Annual Return                  |                                                                                  |
| 2                                    | 2016-2017                                                                          |                | N/A             | Pending                                            | File Annual Return                  |                                                                                  |
| 3                                    | 2017-2018                                                                          |                | N/A             | Pending                                            | File Annual Return                  |                                                                                  |
| 4                                    | 2018-2019                                                                          |                | N/A             | Pending                                            | File Annual Return                  |                                                                                  |
| 5                                    | 2020-2021                                                                          |                | 29-05-2021      | Filed                                              | Detail                              |                                                                                  |
| 6                                    | 2021-2022                                                                          |                | N/A             | Pending                                            | File Annual Return                  |                                                                                  |
|                                      |                                                                                    |                |                 | back                                               |                                     |                                                                                  |
|                                      | S REQUIRED                                                                         | ADDITION A     | AL INFORMATION  | FSS ACT, 2006<br>FSS RULES 2011                    | USEFUL LIN                          | ĸs                                                                               |

## Step 5: Users need to fill the whole Form "D-1"

Fill Annual Return Form Details 2021-2022

|                                                                                                    |                                                                                                    | Form "D-1"                                                                                                    |
|----------------------------------------------------------------------------------------------------|----------------------------------------------------------------------------------------------------|----------------------------------------------------------------------------------------------------|
|                                                                                                    |                                                                                                    | Annual Return                                                                                                    |
|                                                                                                    |                                                                                                    | [See <u>Regulation 2.1.13</u> ]                                                                                                    |
|                                                                                                    |                                                                                                    | 2021-2022                                                                                                    |
| Fields marked with "<br>Note: Wherever figu<br>Aithe PAff Stocuments<br>Do You Want To S                                                  | are mandatory<br>res vary over the reported period or is r<br>shall be self-attested by the Authorised<br>submit Nill Annual Return | not available for the licensed premises, an indicative average figures may be filled, on best available<br>d Signatory/Proprietor/Owner before uploading.<br>O Yes  No |
| PART A: GENE                                                                                                    | RAL INFORMATION                                                                                                    |                                                                                                    |
| Name and address of<br>Licensee<br>Address of the<br>authorized<br>premises for the<br>manufacturing /<br>Re-Packing of food<br>products: | Vippy industries Ltd.<br>28.industrial area A.B. road dewas,De<br>28.industrial area A.B. road ,dewas, D                            | was,Madhya Pradesh,455001<br>Dewas, Dewas, Madhya Pradesh, 455001                                                                                                    |
| License No.:                                                                                                    | 10012026000334                                                                                                    |                                                                                                    |
| Part B: COMP                                                                                                    | LIANCE INFORMATION                                                                                                    |                                                                                                    |
| 1. No. of Food Hand                                                                                                    | lers Employed:                                                                                                    |                                                                                                    |
| 2. No. of Food Safet                                                                                                    | y Supervisors:                                                                                                    |                                                                                                    |
| 3. No. of FoSTaC Tra                                                                                                    | ined Personnel:                                                                                                    | Add Details 0                                                                                                    |
| 4. No. of Inspection                                                                                                    | s/Audits Conducted:                                                                                                    |                                                                                                    |
| a. By FSSAI recogn                                                                                                    | sed Auditing Agencies/Auditors:                                                                                                    |                                                                                                    |
| b. By Food Safety (                                                                                                    | Officer/ Designated Officer:                                                                                                    |                                                                                                    |
| 5. Any change in Lay                                                                                                    | out Plan: 🔿 Yes 🖲 No                                                                                                    |                                                                                                    |
| 6. Any Change in Re                                                                                                    | call Plan (Wherever applicable): $^{\bigcirc}$ Yes                                                                                  | No                                                                                                    |
| 7. Any Change in FSI                                                                                                    | VIS Plan/certificate: ○ Yes ● No                                                                                                    |                                                                                                    |
| 8. No. of Recalls dur thereof:                                                                                                    | ing the FY(2021-2022) and details                                                                                                   |                                                                                                    |

|                  | Food Product Category                                                                                                    | Sub F                                  | ood Product Category                                                                                                    | Product •             | Kind Of Busine    | ss •   |
|------------------|----------------------------------------------------------------------------------------------------|----------------------------------------|----------------------------------------------------------------------------------------------------|-----------------------|-------------------|--------|
|                  | Please Select One                                                                                                    | ✓ F                                    | Please Select One                                                                                                    | Add/Edit Product      | Select            | ~      |
| 2. Installatio   | n Capacity:                                                                                                    |                                        | Si                                                                                                    | elect Capacity 🐱      |                   |        |
| 3. Provide Lic   | ense number of Major FE                                                                                                    | JOs (Source of Ra                      | w Materials):                                                                                                    |                       |                   |        |
| S.No.            | Name of the FB                                                                                                    | Os (as in License/R                    | egistration)                                                                                                    | Licens                | e/Registration No | Act    |
|                  |                                                                                                    |                                        |                                                                                                    |                       |                   | Ac     |
| 4. Attach Pot    | able Water Test Report -                                                                                                   |                                        |                                                                                                    |                       |                   |        |
| a. For the peri  | od of Apr- Sep:                                                                                                    |                                        | Choos                                                                                                    | e File No file chosen |                   | Upload |
| b. For the peri  | od of Oct-Mar:                                                                                                    |                                        | Choos                                                                                                    | e File No file chosen |                   | Upload |
| 5. Do you h      | ave internal laboratory:                                                                                                   |                                        | O Yes                                                                                                    | No                    |                   |        |
| Category         | Importer Clearance an<br>food FY(2021-2022)<br>product PoE - BoE -<br>with ITC- Point Bill<br>HS code of of<br>Entry Entry | /Green Channel<br>(Yes/No)<br>Select ¥ | exemption/R&D<br>exemption/R&D<br>purpose/100% Re-<br>export/schibition/Sports<br>Event/Venna<br>convention of consular<br>relations (V/II with<br>reason) | • Select V            | Rs.)*             |        |
| Details of Warel | nouses/Storage/Transporters C                                                                                              | Wined (if any):                        |                                                                                                    |                       |                   |        |
| S.No.            | State *                                                                                                    | District                               | Additional KOB     Select                                                                                                    | License num           | Add               |        |
|                  | Select 🗸                                                                                                    |                                        |                                                                                                    |                       |                   |        |

**Step 6:** Users may avail the facility to file a revised annual return by clicking on the File Revise Return button.

The preview is also available by clicking on the Detail button.

| S.No.         Annual Year         Date         Status         Action           1         2019-2020         N/A         Pending         File Annual Return           2         2016-2017         N/A         Pending         File Annual Return           3         2017-2018         N/A         Pending         File Annual Return |
|----------------------------------------------------------------------------------------------------|
| 1         2019-2020         N/A         Pending         File Annual Return           2         2016-2017         N/A         Pending         File Annual Return           3         2017-2018         N/A         Pending         File Annual Return                                                                                |
| 2         2016-2017         N/A         Pending         File Annual Return           3         2017-2018         N/A         Pending         File Annual Return                                                                                                    |
| 3 2017-2018 N/A Pending File Annual Return                                                                                                    |
|                                                                                                    |
| 4 2018-2019 N/A Pending File Annual Return                                                                                                    |
| 5 2020-2021 29-05-2021 Filed Detail                                                                                                    |
| 6 2021-2022 29-04-2022 Filed Detail   File Revise Return                                                                                                    |

mpenance system Home | About FoSCoS | FSSAI | User Manual | Login-Businesses | Login-Authorities Annual Returns Please Confirm Name of Company/Organization : 10012026000334 Are your sure you want to Proceed to File Revised Return ? 1 2019-2020 Yes No 2 2016-2017 3 2017-2018 N/A Pending File Annual Return Pending 2018-2019 N/A File Annual Return 4 5 2020-2021 29-05-2021 Filed Detail 2021-2022 29-04-2022 Filed Detail | File Revise Return 6 back ADDITIONAL INFORMATION ANNUAL RETURN FORM D-2 FSS ACT, 2006 FSS RULES, 2011

**Step 7:** If Users click on the File revised return, System asks for confirmation.